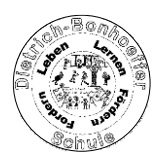

## Anleitung IServ für Schülerinnen und Schüler der Dietrich-Bonhoeffer-Schule

#### 1. Anmelden:

Als erstes musst du folgende Seite aufrufen: https://dbs-hamm.de

Dort musst du dann deinen **Account**, also deinen Benutzernamen und bei der ersten Anmeldung dein vorläufiges **Passwort** (sechsstellige Zahl) eingeben.

Beides teilt dir Deine Klassenlehrerin mit.

| IServ-Anmeldung |                    |  |  |  |
|-----------------|--------------------|--|--|--|
| Account         |                    |  |  |  |
| Passwort        |                    |  |  |  |
| € Anmelden      | Angemeldet bleiben |  |  |  |
|                 |                    |  |  |  |
| IServ           |                    |  |  |  |

Wahlweise kann der Zugriff (auf Smartphone oder Tablet) auch über die IServ App erfolgen. Infos hierzu findet man unter: <u>https://iserv.eu/downloads/app/</u> Dort bei "Server" folgendes eintragen: <u>vorname.nachname@dbs-hamm.de</u> also z.B. <u>max.mustermann@dbs-hamm.de</u> oder, wenn du mehrere Vornamen hast, auch z.B. <u>lisa.marie.mustermann@dbs-hamm.de</u>

Auch hier gilt dasselbe Passwort wie oben beschrieben.

Geschafft? Sehr gut! Weiter geht's.

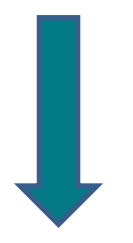

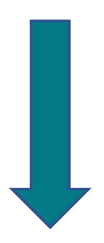

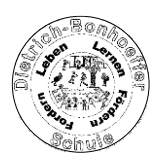

# 2. Überblick

Jetzt sieht man das Startfenster mit allen wichtigen Informationen.

Auf der <u>linken Seite</u> findet man das <u>Menü</u>, einmal nur wenige Punkte im Schnellzugriff und darunter alle Module.

In der <u>Mitte</u> befindet sich das <u>Hauptfenster</u>, in dem das jeweils ausgewählte Modul angezeigt wird.

Oben links ist der persönliche Bereich.

Im Navigationsbereich erkennt man, wo man sich gerade befindet und es erscheinen hier teilweise Untermenüs.

| IServ            | Dietrich-Bonhoeffer-Schule                                  |                                    |  |  |  |  |  |
|------------------|-------------------------------------------------------------|------------------------------------|--|--|--|--|--|
|                  | ♠ > Startseite                                              | Letzter Login: 17.03.2020 17:54    |  |  |  |  |  |
| SV SV            | Hallo 💴 !                                                   |                                    |  |  |  |  |  |
| Schnellzugriff 🖍 | 🚾 E-Mail                                                    | 🗮 Kalender                         |  |  |  |  |  |
| 🖂 E-Mail         | - Es befindet sich keine ungelesene E-Mail im Posteingang - | - Keine in den nächsten 14 Tagen - |  |  |  |  |  |
| Dateien          |                                                             |                                    |  |  |  |  |  |
| 5 Kalender       | ★ E-Mails senden und empfangen                              | Termine anzeigen                   |  |  |  |  |  |
| Messenger        |                                                             |                                    |  |  |  |  |  |
| 🔅 Verwaltung     | Rews                                                        | 🧐 Geburtstage                      |  |  |  |  |  |
| Alle Module 🗸    | Es gibt zur Zeit keine Neuigkeiten.                         | - Keine in den nächsten 7 Tagen -  |  |  |  |  |  |
| Adressbuch       |                                                             |                                    |  |  |  |  |  |
| Aufgaben         |                                                             |                                    |  |  |  |  |  |
| Dateien          |                                                             |                                    |  |  |  |  |  |
| 🖂 E-Mail         |                                                             |                                    |  |  |  |  |  |
| Foren            |                                                             |                                    |  |  |  |  |  |
| 9 Kalender       |                                                             |                                    |  |  |  |  |  |
| Messenger        |                                                             |                                    |  |  |  |  |  |
| III News         |                                                             |                                    |  |  |  |  |  |

### 3. Passwort ändern

Im persönlichen Bereich sollte jetzt das **Passwort geändert** werden. Klicke dafür auf deinen Namen, dann auf "Einstellungen" und anschließend im oberen Navigationsbereich auf "Passwort". <u>Dort bitte schnell das Passwort ändern.</u>

| IServ            | Î | 🕈 » Profil » F | Passwort ändern     |            |                                                                                                    | <b>O</b> Hilfe |
|------------------|---|----------------|---------------------|------------|----------------------------------------------------------------------------------------------------|----------------|
| SV               |   | L Übersicht    | Benachrichtigu      | ngen 🛍     | 🏛 Persönliche Daten 🤹 Gruppen 🚸 Anmeldungen 🥕 Passwort 🛠 Einstellungen                                                                                                  |                |
| Schnellzugriff 🖋 |   |                |                     |            |                                                                                                    |                |
| E-Mail           |   |                |                     |            | Das Passwort darf Groß- und Kleinbuchstaben sowie Ziffern und Zeichen enthalten.<br>Umlaute sind nicht erlaubt. Aus Sicherheitsgründen sollten Sie Ihr Passwort niemals |                |
| Dateien          |   |                |                     |            | weitergeben und regelmäßig ändern.                                                                                                    |                |
| 9 Kalender       |   |                |                     |            | Tipp: Je komplexer ihr Passwort ist, desto kürzer darf es sein.<br>Altes Passwort                                                                                       |                |
| Messenger        |   |                |                     |            |                                                                                                    |                |
| Verwaltung       |   |                |                     |            | Neues Passwort                                                                                                    |                |
| Alle Module      | ~ |                |                     |            |                                                                                                    |                |
| Adressbuch       |   |                |                     |            | Passwort wiederholen                                                                                                    |                |
| Aufgaben         |   |                |                     |            |                                                                                                    |                |
| Dateien          |   |                |                     |            | ✓ok                                                                                                    |                |
| E-Mail           |   |                |                     |            | -                                                                                                    |                |
| Foren            |   |                |                     |            |                                                                                                    |                |
| 5 Kalender       |   | Die letzten    | Änderungen Ihres Pa | asswortes: | S:                                                                                                    |                |
| Maccanger        |   | Datum          | в                   | enutzer    | Log                                                                                                    |                |

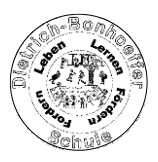

## 4. Aufgaben bekommen, herunterladen und bearbeiten

Für dich ist der Bereich "Aufgaben" am wichtigsten. Dieser befindet sich links unter "Alle Module", kann aber mithilfe des Stiftes neben dem Schnellzugriff auch zu diesem hinzugefügt werden.

| IServ            |                          |                                     |               |  |  |  |
|------------------|--------------------------|-------------------------------------|---------------|--|--|--|
| •••              | 👚 » Aufgaben » Verwalten |                                     |               |  |  |  |
| sv               | + Hinzufügen             |                                     |               |  |  |  |
| Schnellzugriff 🖌 |                          |                                     |               |  |  |  |
| E-Mail           | Gruppe - Titel Q Filtern |                                     |               |  |  |  |
| Dateien          | 11. Starttermin          | Abgabetermin 11                     | Teilnehmer 11 |  |  |  |
| 5 Kalender       | к                        | eine Daten in der Tabelle vorhanden |               |  |  |  |
| Messenger        |                          |                                     |               |  |  |  |
| 🔅 Verwaltung     | o bis o von o Eintragen  |                                     |               |  |  |  |
|                  |                          |                                     |               |  |  |  |
| Alle Module V    |                          |                                     |               |  |  |  |
| Adressbuch       |                          |                                     |               |  |  |  |
| 📋 Aufgaben       |                          |                                     |               |  |  |  |
| Dateien          |                          |                                     |               |  |  |  |
| E-Mail           |                          |                                     |               |  |  |  |
| Foren            |                          |                                     |               |  |  |  |
| S Kalender       |                          |                                     |               |  |  |  |
| Messenger        |                          |                                     |               |  |  |  |
| hours            |                          |                                     |               |  |  |  |

In dem Bereich "Aufgaben" können deine Lehrerinnen dir verschiedene Aufgaben und Arbeitsblätter zur Verfügung stellen.

Viel Erfolg!